## Mercantile Marine Department, Mumbai

Following are the steps to be followed by Engineering & Nautical section candidates towards payment in **Bharatkosh.gov.in**. (only for those candidates who are not having options of concerned work under DG Shipping e-governance & e-pariksha, mostly NCV's grade candidates assessment, seat booking, issuance of COC's).

There is no any changes for the candidates applying in e-governance & e-pariksha.

Payments to be made as per the following procedure and if any doubt please contact concerned

section to avoid mistake. Engineering Section:- exame.mum-mmd@gov.in.

exame.noida-mmd@gov.in

Nautical Section :- examn.mum-mmd@gov.in , mmdnoida-exam-ship@gov.in

•The users can click on Login (if already registered) or Non-registered users available at the Bharatkosh home page.

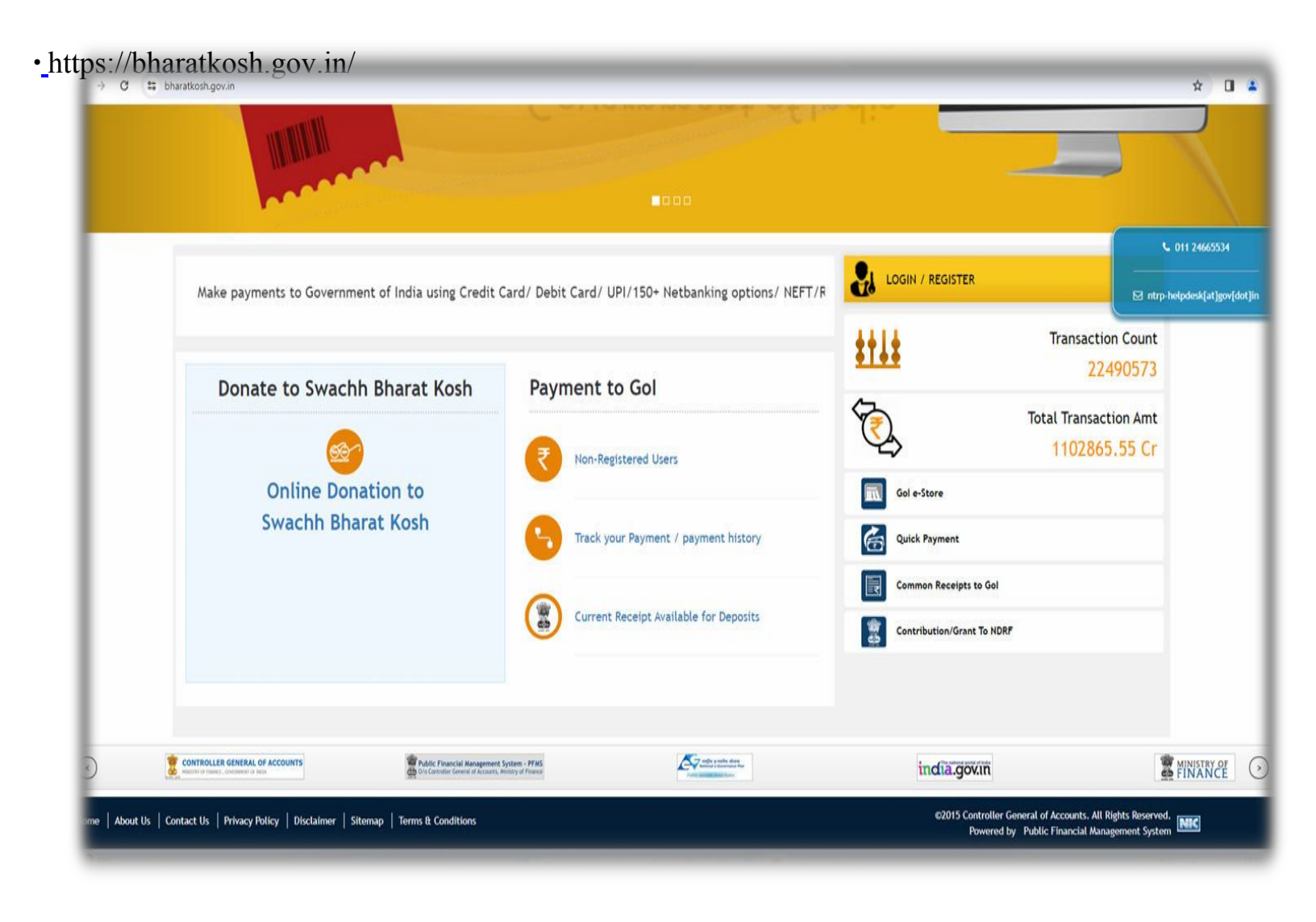

## •Select depositors category as applicable

| 👻 🕫 DASHBOARD PARICHAY (OFFIC X   🕲 Welcome to eOffice Solution X 🕑 Welcome to Non-Tax Receipt P X + | •                                                                     | - o x                                                                                                    |
|----------------------------------------------------------------------------------------------------|-----------------------------------------------------------------------|----------------------------------------------------------------------------------------------------|
| ← → C (≒ bharatkosh.gov.in/MinistryInfo/SwachhBharatKosh                                             |                                                                       | * 🛛 🛔 :                                                                                                  |
| Home About Us User Guid                                                                              | le Contact Us FAQs Terms And Conditions Charge-back and Refund Policy | Non-Tax Receipt Portal                                                                                   |
| Payment Purpose D                                                                                    | 2 3 4<br>Depositor's Details Confirm Info Pay                         |                                                                                                    |
| Depositor's category:                                                                                | Individual                                                            | v                                                                                                    |
| Purpose:                                                                                             | c                                                                     |                                                                                                    |
| Amount:                                                                                              | INR 🗸 0                                                               |                                                                                                    |
| Payment Frequency /Period:                                                                           | ✓ 2023-2024 ✓                                                         |                                                                                                    |
| Remarks:                                                                                             | Remark                                                                |                                                                                                    |
|                                                                                                    | 3/Y7/HN ØGet a new Captcha<br>Text shown in Captcha is case-sensitive |                                                                                                    |
| Type the text shown as per the image above:                                                          | 88 Captcha                                                            |                                                                                                    |
|                                                                                                    | Add                                                                   |                                                                                                    |
| Home   About Us   Contact Us   Privacy Policy   Disclaimer   Sitemap   Terms & Conditions            | ©20                                                                   | 15 Controller General of Accounts. All Rights Reserved.<br>Powered by Public Financial Management System |
| ntps//onaraxios.ngov.nr/ministry/mo/swacmanaratikosne                                                | Search 🍪 🍃 🕸 C 💽 😆 🗊                                                  | ▲ ENG LP clip 17:25 ▲<br>INI LP clip 29-12-2023 ▲                                                        |

- Users will have to click on "Purpose" button, a dialogue box will appear containing different types of Purpose / subject.
- Users will have to select ministry "SHIPPING" from the drop down and click on search.

| 👻 🚳 Central Plan Scheme Monitorin 🗴   🌾 Government e Marketplace (Ge 🗴   🔑 DAS | SHBOARD PARICHAY (OFFIC ×   🔕 Welcome to eOffice                                | Solution × 🕲 Welcome to                        | Non-Tax Receipt P × 🛇 UserGuideBhar                       | atkosh.pdf ×   + -                                                                                          |
|--------------------------------------------------------------------------------|---------------------------------------------------------------------------------|------------------------------------------------|-----------------------------------------------------------|----------------------------------------------------------------------------------------------------|
| ← → C 😂 bharatkosh.gov.in/MinistryInfo/SwachhBharatKosh                        |                                                                                 |                                                |                                                           | \$                                                                                                    |
| MINISTRIDE                                                                     | Ministry: SHIPPING Purpose: Please select the appropriate Ministry from the dri | op down menu, to search the Pu<br>iearch Clear | v<br>rrpose of your choice                                | 57                                                                                                    |
| The state                                                                      | Purpose:                                                                        |                                                |                                                           | Non-Tax Receipt Po                                                                                          |
|                                                                                | Purpose                                                                         | Payment Type                                   | Function Head                                             |                                                                                                    |
| Payment Pu                                                                     | ALHW GUEST HOUSE RENT                                                           | Port Blair Guest House                         | 105103800020000-ALHW GUEST<br>HOUSE RENT                  | Pay                                                                                                    |
| Payment Purpose                                                                | ALHW GUEST HOUSE RENT                                                           | Rangat Bay Guest House                         | 105103800020000-ALHW GUEST<br>HOUSE RENT                  |                                                                                                    |
|                                                                                | CERTIFICATE OF COMPETENCY (COC)                                                 | None                                           | 105280800020000-CERTIFICATE OF<br>COMPETENCY              |                                                                                                    |
|                                                                                | CHARTERING SERVICE CHARGES                                                      | None                                           | 105280800010000-CHARTERING<br>SERVICES CHARGES            | ٩                                                                                                    |
|                                                                                | CONTINUOUS DISCHARGE CERTIFICATE (CDC)                                          | None                                           | 105202102040000-CONTINUOUS<br>DISCHARGE CERTIFICATE (CDC) |                                                                                                    |
|                                                                                | COST OF TENDER DOCUMENT FOR ALHW                                                | None                                           | 105103800010000-COST OF TENDER<br>DOCUMENTS FOR ALHW      |                                                                                                    |
| define to be to the state                                                      | Dividend from Public<br>Undertakings/Corporates/Autonomous Bodies               | Dividend from Shipping<br>Corporation of India | 005000101010400-THE SHIPPING<br>CORPORATION OF INDIA      |                                                                                                    |
|                                                                                | EXAM FEE PAYABLE TO PAO SHIPPING MUMBAI                                         | PAYMENT TO MMD COCHIN                          | 105202102000000-REGISTRATION<br>AND OTHER FEES            |                                                                                                    |
| Type the text                                                                  | EXAM FEE PAYABLE TO PAO SHIPPING MUMBAI                                         | PAYMENT TO DG SHIPPING<br>MUMBAI               | 105202102000000-REGISTRATION<br>AND OTHER FEES            |                                                                                                    |
|                                                                                | EXAM FEE PAYABLE TO PAO SHIPPING MUMBAI                                         | PAYMENT TO RO SAILS<br>MUMBAI                  | 105202102000000-REGISTRATION<br>AND OTHER FEES            | ldd                                                                                                    |
|                                                                                | EXAM FEE PAYABLE TO PAO SHIPPING MUMBAI                                         | PAYMENT TO MMD MUMBAI                          | 105202102000000-REGISTRATION<br>AND OTHER FEES            |                                                                                                    |
| Home   About Us   Contact Us   Privacy Policy   Disclaimer   Sitemap   Terms   | EXAM FEE PAYABLE TO PAO SHIPPING MUMBAI                                         | PAYMENT TO MMD<br>JAMNAGAR                     | 105202102000000-REGISTRATION<br>AND OTHER FEES            | ©2015 Controller General of Accounts. All Rights Reserved.<br>Powered by Public Financial Management System |
| 93°C<br>Smoke                                                                  | Q Search                                                                        | 🤏 📮 🔿 💽                                        | 0 🙆 🧃                                                     | へ ENG G (4))                                                                                                |

•One of the following purposes to be selected by the users as per their request :-

- a) Certificate of Competency (COC)
- b) Examination Assessment
- c) Examination Seat booking

•After selecting purpose page will be autofilled.

•Users will have to be very cautious while selecting following:-

- a) <u>Pay & Account Office (PAO) :- 088400 PAO (Shipping), Mumbai from</u> <u>drop down.</u>
- b) Drawing & Disbursing Office (DDO):- 234304 P. O. MMD, Mumbai

| 👻 🚳 Central Plan Scheme Monitorini X   玲 Government e Marketplace (Ge X   🔑 DASHBOARD PARICHAY (OFFIC X | S Welcome to eOffice Solution × S Welcome to Non-Tax Receipt P       | UserGuideBharatkosh.pdf ×   | + - o x                                   |
|----------------------------------------------------------------------------------------------------|----------------------------------------------------------------------|-----------------------------|-------------------------------------------|
| ← → C S bharatkosh.gov.in/MinistryInfo/bttBxPurpose_TextChanged                                         |                                                                      |                             | 🖈 🛛 😩 i                                   |
| 1<br>Payment Purpose                                                                                    | 2 3<br>Depositor's Details Confirm Info                              | 4<br>Pay                    |                                           |
| Payment Purpose                                                                                         |                                                                      |                             |                                           |
| Depositor's category:                                                                                   | Individual                                                           | ~                           |                                           |
| Purpose:                                                                                                | EXAMINATION ASSESSMENT                                               | Q                           |                                           |
| Payment Type:                                                                                           | None                                                                 |                             |                                           |
| Ministry:                                                                                               | SHIPPING                                                             |                             |                                           |
| Function Head:                                                                                          | 105202102010000-EXAMINATION ASSESSMENT                               |                             |                                           |
| Pay & Account Office (PAO):                                                                             | 088400 - PAO (Shipping), Alumbai                                     | ¥                           |                                           |
| Drawing & Disbursing Office(DDO):                                                                       | Select                                                               | ~                           |                                           |
| Amount:                                                                                                 | INR V 0                                                              |                             |                                           |
| Payment Frequency /Period:                                                                              | No Restriction 👻                                                     |                             |                                           |
| Remarks:                                                                                                | Remark                                                               |                             |                                           |
|                                                                                                    | g8Z7VB OGet a new Captcha<br>Text shown in Captcha is case-sensitive | e0                          |                                           |
| Type the text shown as per the image above:                                                             | BB Captcha                                                           |                             |                                           |
|                                                                                                    |                                                                      | Add                         |                                           |
| Home   About Us   Contact Us   Privacy Policy   Disclaimer   Sitemap   Terms & Conditions               |                                                                      | ©2015 Controller<br>Powered | General of Accounts. All Rights Reserved. |
| e sorc                                                                                                  | Q Search 🏾 🎎 🎴 🖨 😨 🧕 🗊                                               |                             | ▲ ENG (17:04 ) 17:04                      |

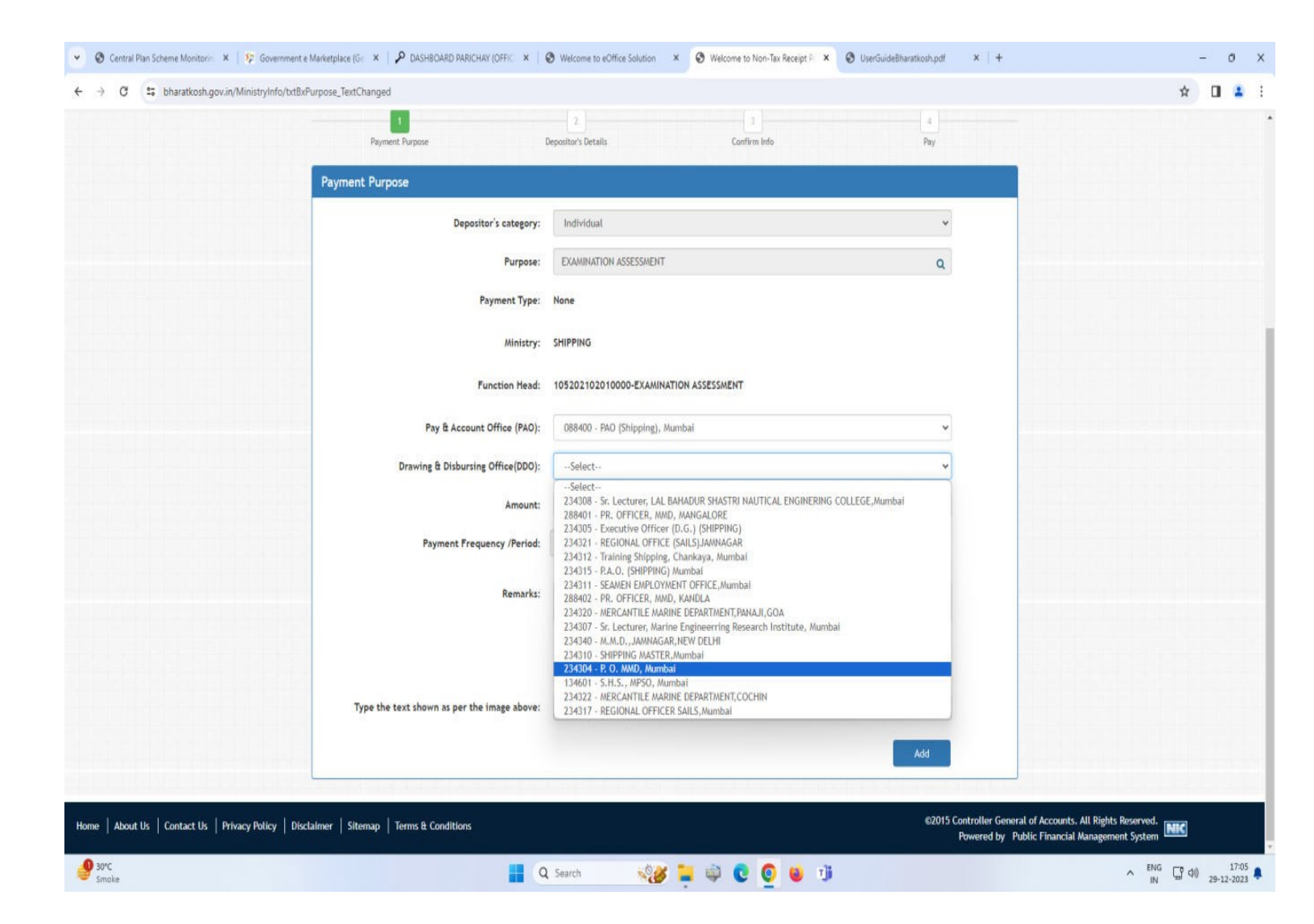

• Payment made under other than above indicated PAO's & DDO's will not be accepted by this Department.

- Enter the amount as applicable for the related work / certification.
- Users will enter description of work / certification for which payment is being made in the "Remarks" box.

| 25 bharatkosh.gov.in/MinistryInfo/txtBxPurpose_TextChanged |                                         |     | * 🛛 🛓              |
|------------------------------------------------------------|-----------------------------------------|-----|--------------------|
|                                                            | 2 3                                     | 4   |                    |
| Payment Purpose                                            | Depositor's Details Confirm Info        | Pay |                    |
| Payment Purpose                                            |                                         |     |                    |
| Depositor's category:                                      | Individual                              | v   |                    |
| Purpose:                                                   | EXAMINATION ASSESSMENT                  | Q   |                    |
| Payment Type:                                              | None                                    |     |                    |
| Ministry:                                                  | SHIPPING                                |     |                    |
| Function Head:                                             | 105202102010000-EXAMINATION ASSESSMENT  |     |                    |
| Pay & Account Office (PAO):                                | 088400 - PAO (Shipping), Mumbai         | ~   |                    |
| Drawing & Disbursing Office(DDO):                          | 234304 - P. O. MMD, Mumbai              | ~   |                    |
| Amount:                                                    | INR <b>v</b> 3000                       |     |                    |
|                                                            | RUPELS THREE THOUSAND ONLY              |     |                    |
| Payment Frequency /Period:                                 | No Restriction                          |     |                    |
| Remarks:                                                   | NCV ASSESSMENT                          |     |                    |
|                                                            | 46 Character Left                       | đ   |                    |
|                                                            | g8Z7VB OGet a new Captcha               |     |                    |
|                                                            | Text shown in Captcha is case-sensitive |     |                    |
| Type the text shown as per the image above:                | 🗱 Captcha                               |     |                    |
|                                                            |                                         | Add | A Manager Stranger |
|                                                            |                                         |     |                    |

• Users will Click on "ADD" button after filling Captcha.

• Users may click on Add button to add another purpose or move to "NEXT" button to proceed with next steps. Upon click Next users will navigated to Depositor details page.

| 👻 🕲 Central Plan Scheme Monitorin X   🦻 Government e Marketplace (Gr. X   👂 | DASHBOARD PARICHAY (OFFIC 🗙 🕴 🖗 | Welcome to eOffice Solution                | S Welcome to Non-Tax Receipt         | F. X 🕑 UserGuideBharatkosh.pdf | x   +                                      | - 0 X                                     |
|-----------------------------------------------------------------------------|---------------------------------|--------------------------------------------|--------------------------------------|--------------------------------|--------------------------------------------|-------------------------------------------|
| ← → C ≒ bharatkosh.gov.in/MinistryInfo/Swachh8haratKosh                     |                                 |                                            |                                      |                                |                                            | x 🛛 🛓 i                                   |
| MINISTRUCE                                                                  | A Barran                        | A A A A A A A A A A A A A A A A A A A      |                                      | 5                              | Nor                                        | n-Tax Receipt Portal                      |
|                                                                             |                                 | 1                                          | 1                                    | 4                              |                                            |                                           |
| Payment Purpose                                                             | rpose u                         | epositor's vetails                         | Contrim into                         | ray                            |                                            |                                           |
|                                                                             | Depositor's category:           | Individual                                 |                                      | v                              |                                            |                                           |
|                                                                             | Purpose:                        |                                            |                                      | ٩                              |                                            |                                           |
|                                                                             | Amount:                         | INR ¥                                      | 0                                    |                                |                                            |                                           |
|                                                                             | Remarks:                        | Remark                                     |                                      |                                |                                            |                                           |
|                                                                             |                                 | <i>qbqLGt</i> CGe<br>Text shown in Captcha | t a new Captcha<br>is case-sensitive |                                |                                            |                                           |
| Type the text                                                               | shown as per the image above:   | E Captcha                                  |                                      |                                |                                            |                                           |
| Ministry Purpose                                                            | PAO                             | DDO                                        | Amour                                | nt Payment Period / Frequency  | Delete                                     |                                           |
| SHIPPING EXANINAD                                                           | ION ASSESSMENT 088400 - PAO (S  | Shipping), Mumbai 234304                   | - P. O. MMD, Mumbai 3000.0           | 0 No Restriction               | Û                                          |                                           |
|                                                                             |                                 |                                            |                                      | Next 🗲                         |                                            |                                           |
|                                                                             |                                 |                                            |                                      |                                |                                            |                                           |
| Home   About Us   Contact Us   Privacy Policy   Disclaimer   Sitemap   Ten  | ns & Conditions                 |                                            |                                      | \$2015 (                       | Controller General of<br>Powered by Public | Accounts. All Rights Reserved.            |
| ege 29°C<br>Smole                                                           | <b>Q</b>                        | Search                                     | 🔋 🍳 🖸 😜                              | ij                             |                                            | ▲ ENG [] (4) 17.05<br>IN [] (29-12-2023 ] |

• Users will enter his/her details at the Depositor's details page and after selecting payment mode click on "NEXT" button.

| O S bharatkosh.gov.in/DepositerInfo/DepositerInfo                 |                   |                               |                                                                        | x 🛛 🛓                                     |
|-------------------------------------------------------------------|-------------------|-------------------------------|------------------------------------------------------------------------|-------------------------------------------|
| 1<br>Payment Purpose                                              | Deposito          | 2 3 or's Details Confirm Info | 4<br>Pay                                                               |                                           |
| Depositor's Details                                               |                   |                               |                                                                        |                                           |
|                                                                   | Name:* Wr         | s. •                          |                                                                        |                                           |
|                                                                   | Address Line 1:"  |                               |                                                                        |                                           |
|                                                                   | Address Line 2:   |                               |                                                                        |                                           |
|                                                                   | Country:" IN      | DIA                           | v                                                                      |                                           |
|                                                                   | State:"           | Select                        |                                                                        |                                           |
|                                                                   | District:*        | Select                        | *                                                                      |                                           |
|                                                                   | City: *           |                               |                                                                        |                                           |
|                                                                   | Pincode/ Zipcode: |                               |                                                                        |                                           |
|                                                                   | TAN               |                               |                                                                        |                                           |
|                                                                   | Mobile Number:*   | DIA/+91)                      |                                                                        |                                           |
|                                                                   | Email: *          | and still                     |                                                                        |                                           |
|                                                                   |                   |                               |                                                                        |                                           |
| • Online payment                                                  | • s               | WIFT/NEFT/RTGS                |                                                                        |                                           |
| <b>€</b> Back                                                     |                   |                               | Next 🗲                                                                 |                                           |
| About Us Contact Us Privacy Policy Disclaimer Sitemap Terms & Con | ditions           |                               | ©2015 Controller General of Accounts.<br>Powered by Public Financial J | All Rights Reserved.<br>Management System |

• Users will have to click on "Confirm" button to confirm the information entered by the users.

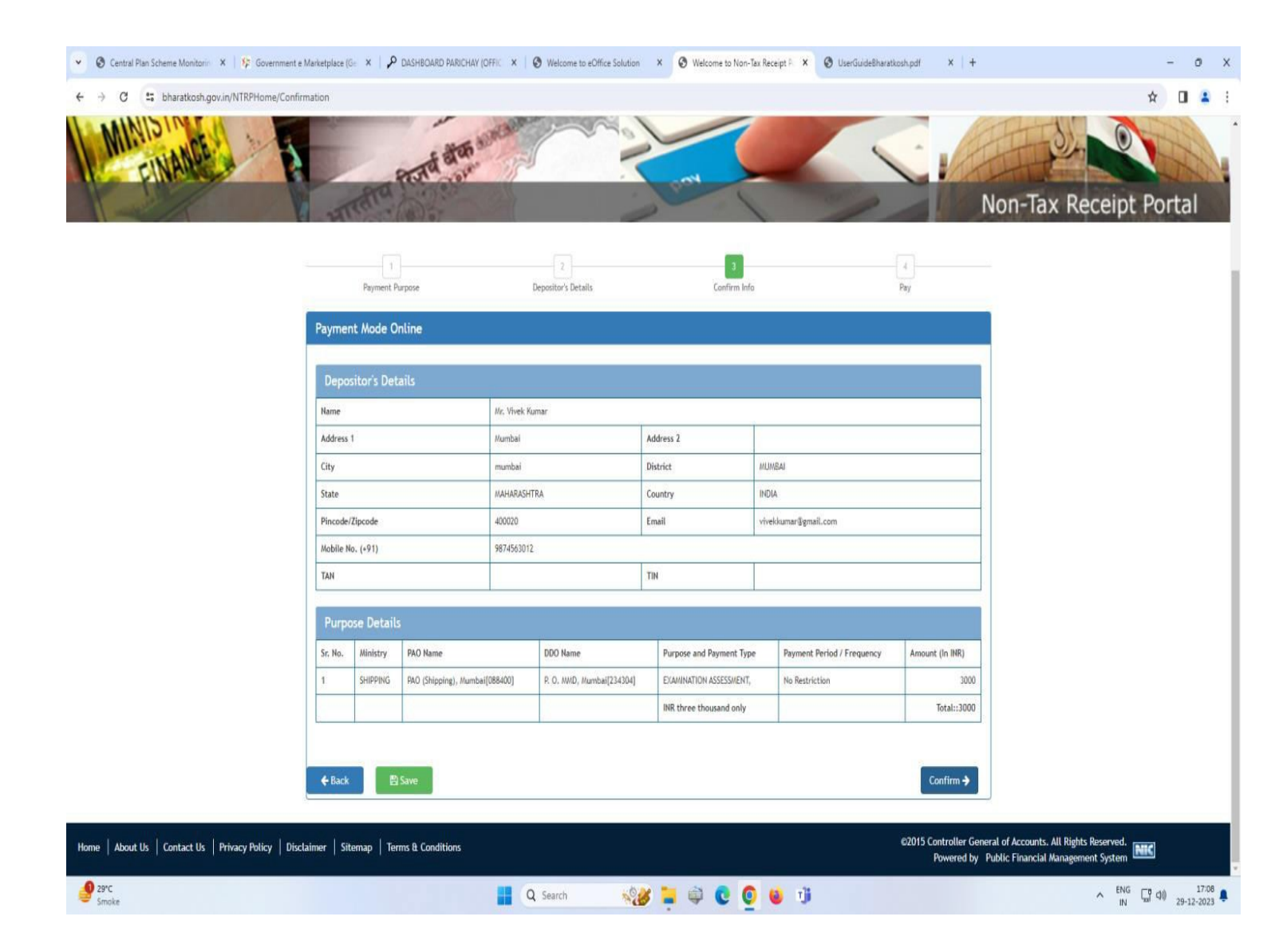

• After clicking on "Confirm" button, he/she will be navigated to Payment page.

At last proceed with the payment channels displayed on the payment page as per users payment type

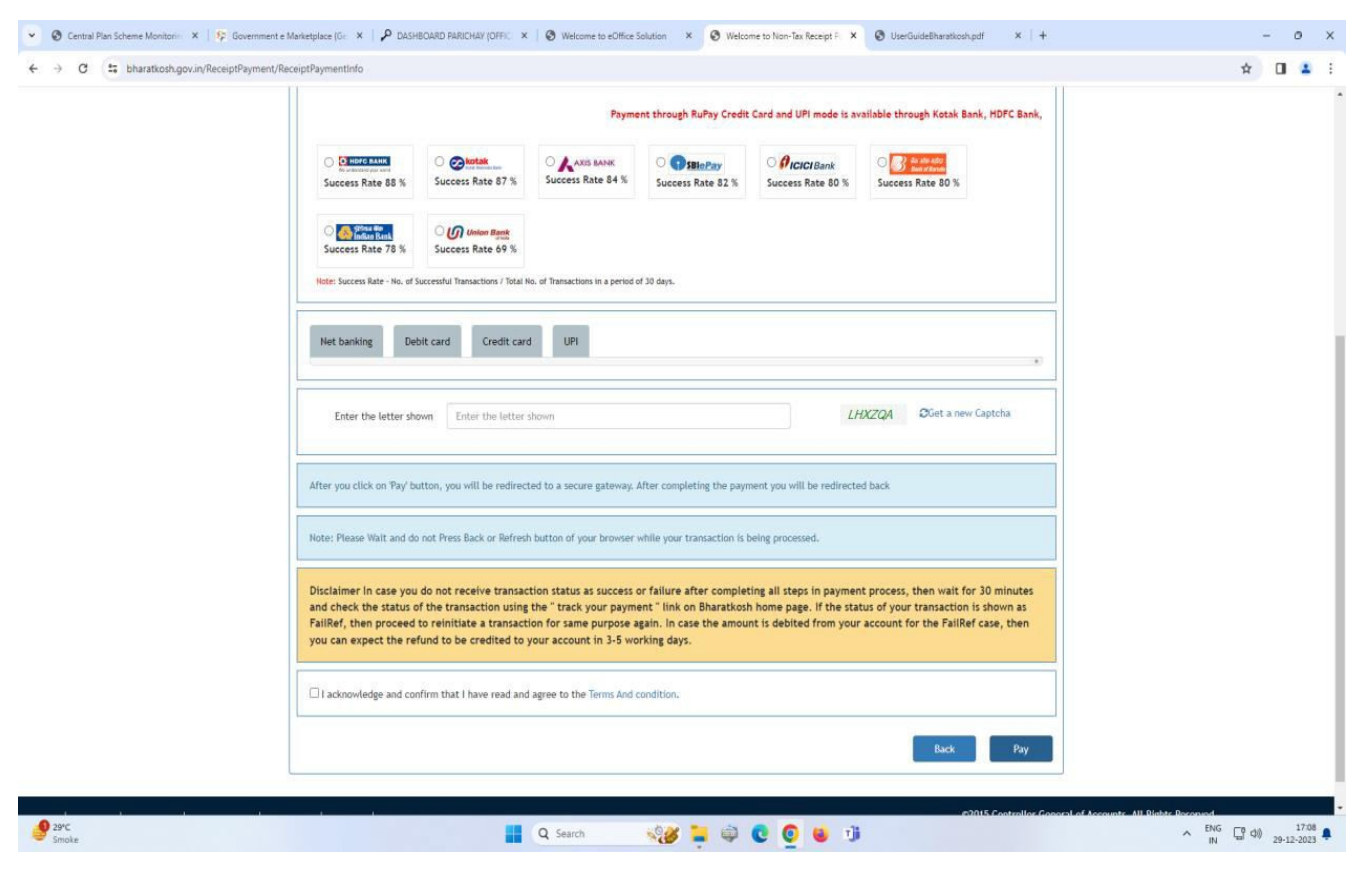

- If payment is successfully received by the bank, users will be redirected to Bharatkosh portal at the success page.
- Users required to print payment **receipt** & **challan** and same to be attached with the applications being submitted in the department.
- If payment got stucked and users not received message of successful or unsuccessful, at that time users need to wait for some days and avoid repeating payment.
- Users will go ahead for next payment only after confirmation from Bharatkosh regarding failure of the previous payment.
- Also be guided by the User guide available at the bharatkosh.

Payment towards issuance of IGF, ETR, duplicate cert., HV removal, Certificate of Endorsement etc. whose exact purpose / subject not available in bharatkosh - Users will be required to select "Examination Fee payable to PAO (Shipping), Mumbai – Payment to MMD, Mumbai" from purpose and other procedure will remain same as above.

| @ Email: Inbox (14)     X   P DASHBOARD PARICHAY (OFFIC X   ③ Welcome to eOffice Solution X | S Welcome to Non-Tax Receipt PL × +                                                       |
|---------------------------------------------------------------------------------------------|-------------------------------------------------------------------------------------------|
| ← → C 😅 bharatkosh.gov.in/MinistryInfo/bt8xPurpose_TextChanged                              | *                                                                                         |
| Handle Of                                                                                   | Non-Tax Receipt Por                                                                       |
| 1<br>Payment Purpose                                                                        | 2 4<br>Depositor's Details Confirm Info Pay                                               |
| Payment Purpose                                                                             |                                                                                           |
| Depositor's category:                                                                       | r: Individual •                                                                           |
| Purpose                                                                                     | EXAM FEE PAYABLE TO PAO SHIPPING MUMBAI Q                                                 |
| Payment Type:                                                                               | RE PAYMENT TO MMD MUMBAI                                                                  |
| Ministry                                                                                    | r: SHIPPING                                                                               |
| Pay & Account Office (PAO):                                                                 | ): 088400 - PAO (Shipping), Mumbai 🗸                                                      |
| Drawing & Disbursing Office(DDO):                                                           | ): 234304 - P. O. MMD, Mumbai                                                             |
| Amount                                                                                      | t: INR ✓ 0                                                                                |
| Payment Frequency /Period                                                                   | : No Restriction V                                                                        |
| Remarks                                                                                     | : Remark                                                                                  |
|                                                                                             | Xq6FGW     2 <sup>o</sup> Get a new Captcha       Text shown in Captcha is case-sensitive |
| Type the text shown as per the image above                                                  | e: 🔀 Captcha                                                                              |
|                                                                                             | Add                                                                                       |
|                                                                                             |                                                                                           |
| Home   About Us   Contact Us   Privacy Policy   Disclaimer   Sitemap   Terms & Conditions   | ©2015 Controller General of Accounts. All Rights Reserved.                                |
| Smoke Q                                                                                     | Search 🚁 🖹 🤤 😧 🧕 i 🗓 🖉 🔶 💁                                                                |